# **STMNTUTOR**

## How to Attend an Online Session

### **Tutoring Center, Writing Center and Supplemental Instruction**

#### 1. Sign into StanTutor

Click anywhere you see our StanTutor Logo! **STNTUTOR** 

- Learning Commons website: www.csustan.edu/learning-commons
- Social Media Link Tree: <u>https://campsite.bio/stanstatelc/</u>
- Also available on Stan State App, MyStanState Student Portal, and Canvas

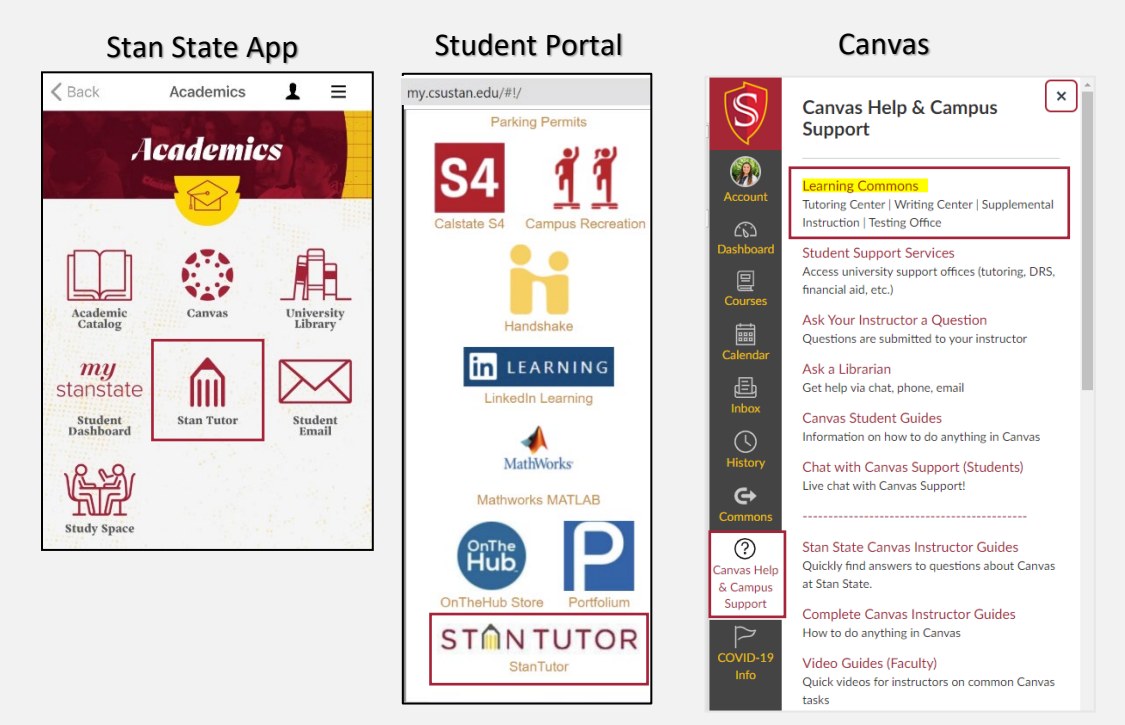

2. The following screen will show up. Log in with Stan State credentials.

| Stanislaus State                               |                                                                                                    |  |  |  |
|------------------------------------------------|----------------------------------------------------------------------------------------------------|--|--|--|
| Logging into <i>saml2.go-redrock.com</i>       |                                                                                                    |  |  |  |
| Warrior Sign In                                | Warrior Identity Information                                                                                                    |  |  |  |
| Warrior Username                               | Your Warrior Username is the first part of your University e-mail<br>address, up to the "@" symbol. (ie: for JBond@csustan.edu, the<br>Warrior Username is "JBOND"). |  |  |  |
| Warrior Password                               | Your Password is initially set at the "Initial" Sign In page that you<br>received from Admissions, or you can reset your Password.                                   |  |  |  |
| Sign In                                        | Need Help?                                                                                                    |  |  |  |
| Forgot your Warrior Username or Password?      | Documentation for Students, Faculty, or Staff.<br>You can also contact the Technology Support Desk for assistance,<br>667-3687                                       |  |  |  |
| © 2018 California State University, Stanislaus |                                                                                                    |  |  |  |

3. Once you have logged in, the screen should look like this.

| 😤 trac 📥 Log Off 🗯 1                                                                                                    |                                                                                                    |
|----------------------------------------------------------------------------------------------------|----------------------------------------------------------------------------------------------------|
|                                                                                                    | Stanislaus State - Learning Commons                                                                  |
| STON TUTOR                                                                                                    | Upcoming Appointments     iday     iday       Show Previous       There are no upcoming appointments |
|                                                                                                    | 🗄 Schedule an Appointment                                                                            |
|                                                                                                    | Center Visits                                                                                        |
| Welcome Stan State Warriors to StanTutor!                                                                                      | Edit Bio                                                                                             |
| Spring 2022                                                                                                    |                                                                                                    |
| First Day of Tutoring is Monday, February 14<br>SI Session start dates vary - visit SI Session Schedule to view your course    | Time Check for Tutoring Center                                                                       |
| StanTutor:                                                                                                    |                                                                                                    |
| StanTutor is a web-based system which allows you to:<br>Make a 50-minute weekly recurring or one-time appointment with a tutor |                                                                                                    |
| Cancel tutoring appointments                                                                                                   |                                                                                                    |
| View scheduled Upcoming Appointment     Assessment and (as SI Cossis)                                                          |                                                                                                    |
| <ul> <li>Access your online tutoring appointment and/or Si Session</li> <li>Access and track attendance history</li> </ul>     |                                                                                                    |
| <ul> <li>Upload and share documents with your tutor</li> </ul>                                                                 |                                                                                                    |
| Receive electronic reminders about upcoming appointments and/or SI                                                             |                                                                                                    |
| Sessions                                                                                                    |                                                                                                    |

4. When an appointment is scheduled it is added to your upcoming appointments list

The link to join your appointment will only become available 15-minutes before your appointment

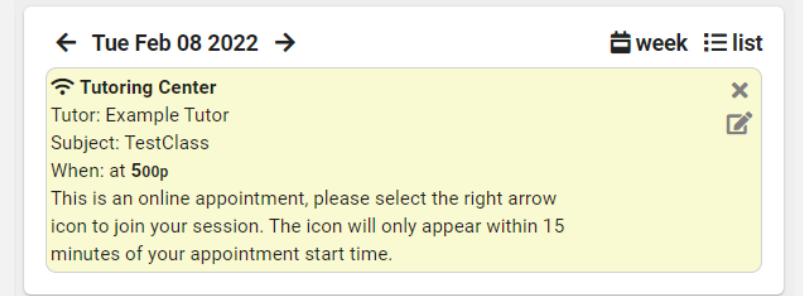

5. 15 minutes before the start time of your appointment, you will get a notification and the enter appointment icon will become available.

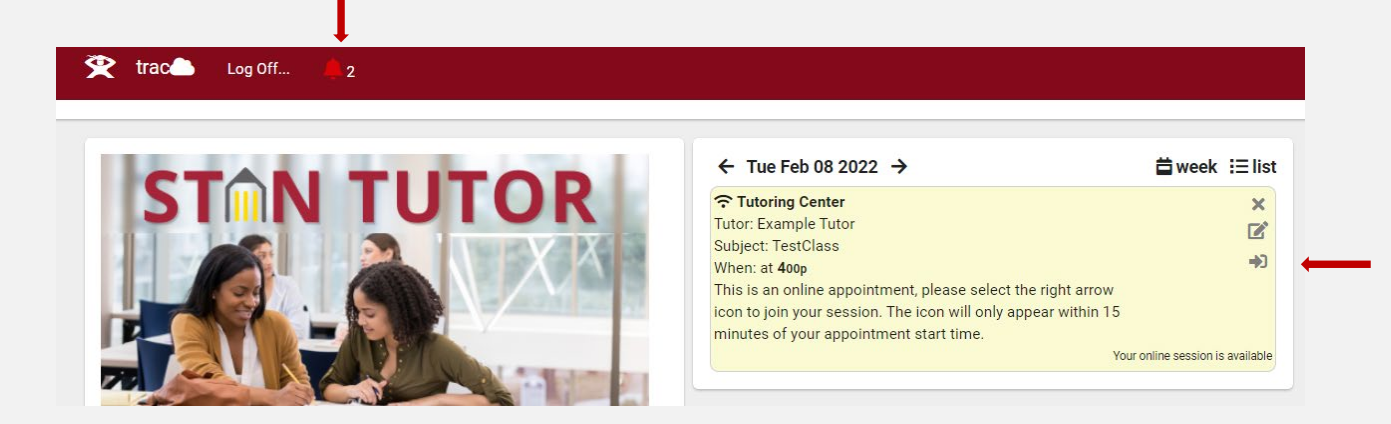

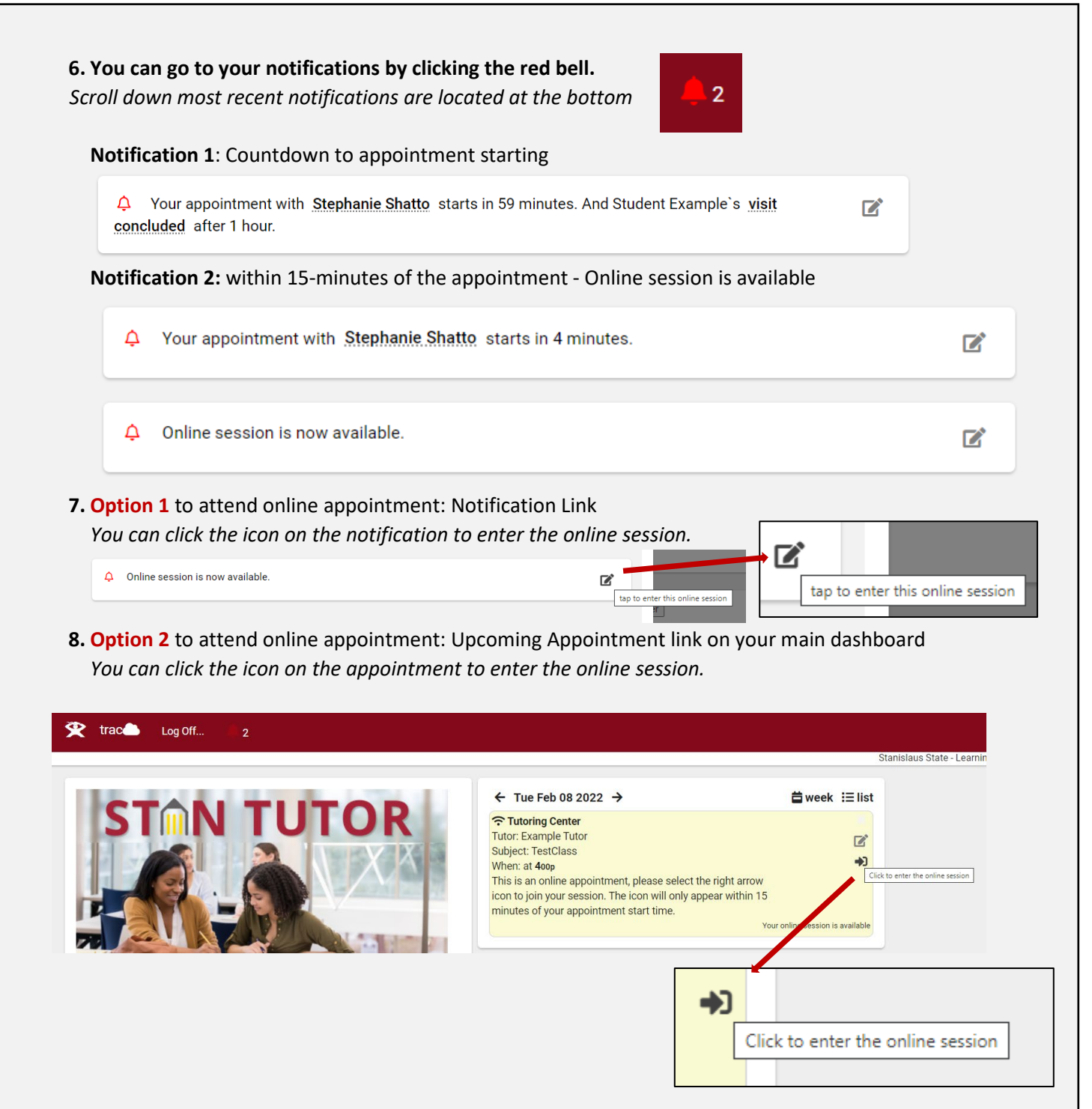

## **IMPORTANT:**

It is REQUIRED to sign to your online tutoring appointment through StanTutor (either option). *Even if you know the Zoom link to your tutors room, you need to sign in through StanTutor.* 

StanTutor automatically marks your attendance for the appointment when you click one of the enter online session icons. Failure to sign in through StanTutor can result in being marked a No Show and your appointments being cancelled and blocked from booking future appointments.

## **View Your Appointments:**

**To view your scheduled appointments, go to your main dashboard.** Don't see your appointment listed? Change the view to week or list

| Day view                                                                                                    |                       |
|----------------------------------------------------------------------------------------------------|-----------------------|
| ← Tue Feb 08 2022 →<br>There are no classes / appointments scheduled for this date                          | <b>ä</b> week i≘ list |
| Neek View                                                                                                   |                       |
| ← Mon Feb 07 2022 →                                                                                         | ⊟ day i⊟ list         |
| Monday, Feb 7th                                                                                             |                       |
| There are no classes / appointments scheduled for this date                                                 |                       |
| Tuesday, Feb 8th                                                                                            |                       |
| There are no classes / appointments scheduled for this date                                                 |                       |
| Wednesday, Feb 9th                                                                                          |                       |
| There are no classes / appointments scheduled for this date                                                 |                       |
| Thursday, Feb 10th                                                                                          |                       |
| There are no classes / appointments scheduled for this date                                                 |                       |
| Friday, Feb 11th                                                                                            |                       |
| La Tutoring Center<br>Tutor: Example Tutor<br>Subject: TestClass<br>When: at 100p<br>In-Person, Library 222 | ×                     |
| Saturday, Feb 12th                                                                                          |                       |
| There are no classes / appointments scheduled for this date                                                 |                       |
| Sunday, Feb 13th                                                                                            |                       |
| There are no classes / appointments scheduled for this date                                                 |                       |
|                                                                                                    |                       |

#### List View (this is how you can view previous appointment)

| Upcoming Appointments              | 📛 day | 苗 week |
|------------------------------------|-------|--------|
| Show Previous                      |       |        |
| There are no upcoming appointments |       |        |

# To view all appointment details or upload a document to the appointment, click the edit appointment icon on the right side.

| 중 Tutoring Center                                              | K        |                             |
|----------------------------------------------------------------|----------|-----------------------------|
| Tutor: Example Tutor                                           |          |                             |
| Subject: TestClass                                             | <u>د</u> |                             |
| When: at 100p                                                  | Cli      | ick to edit the appointment |
| This is an online appointment, please select the right arrow   |          |                             |
| icon to join your session. The icon will only appear within 15 |          |                             |
| minutes of your appointment start time.                        |          |                             |
|                                                                |          |                             |

### This will give you all appointment details.